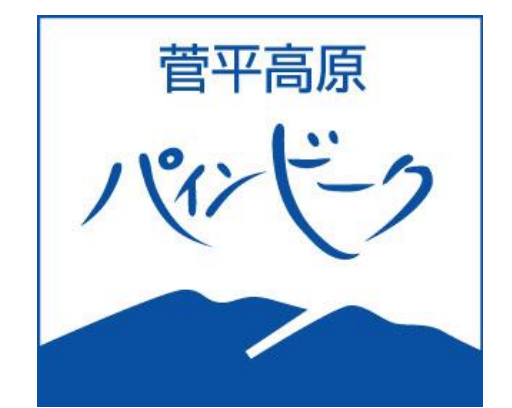

# WEBストア

# ・PWEB会員 年会費 日数券

# 購入方法

## MYカードあり・チャージ購入

STEP.1 アカウント登録(別紙参照) ※システム変更のためご購入者全員の再登録をお願いいたします。 STEP.2 PWEB会員購入(年会費) STEP.3 支払 (クレジットカード決済) STEP.4 日数券(ほかリフト券)チャージ

## STEP.1 アカウント登録(別紙参照)

### STEP.2 PWEB会員 購入(年会費) ※ログインしてお進みください。

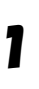

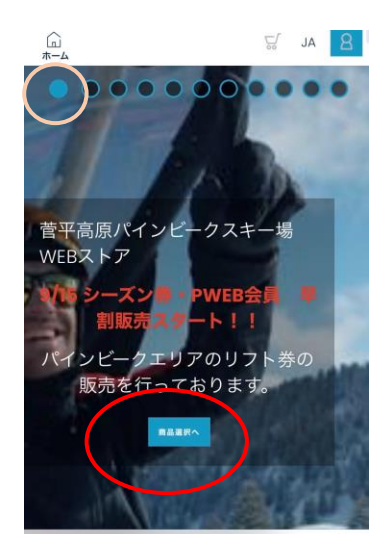

#### WEBストア トップページ 「商品選択へ」

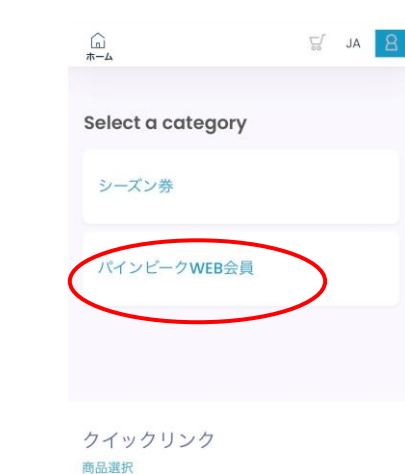

支払いへ進む

「パインビークWEB会員」 選択

(次のページも「パインビーク会員 年 会費」を選択してください。)

・購入する区分の数字を1にする。

・カートに追加

3

2

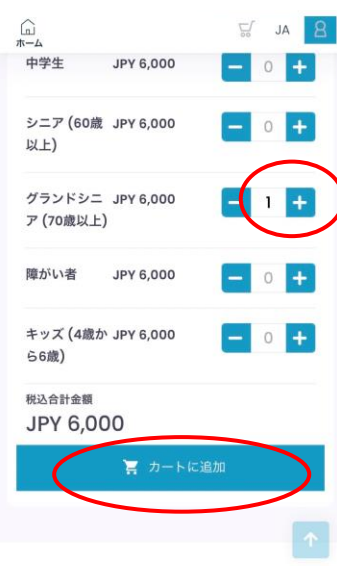

クイックリンク

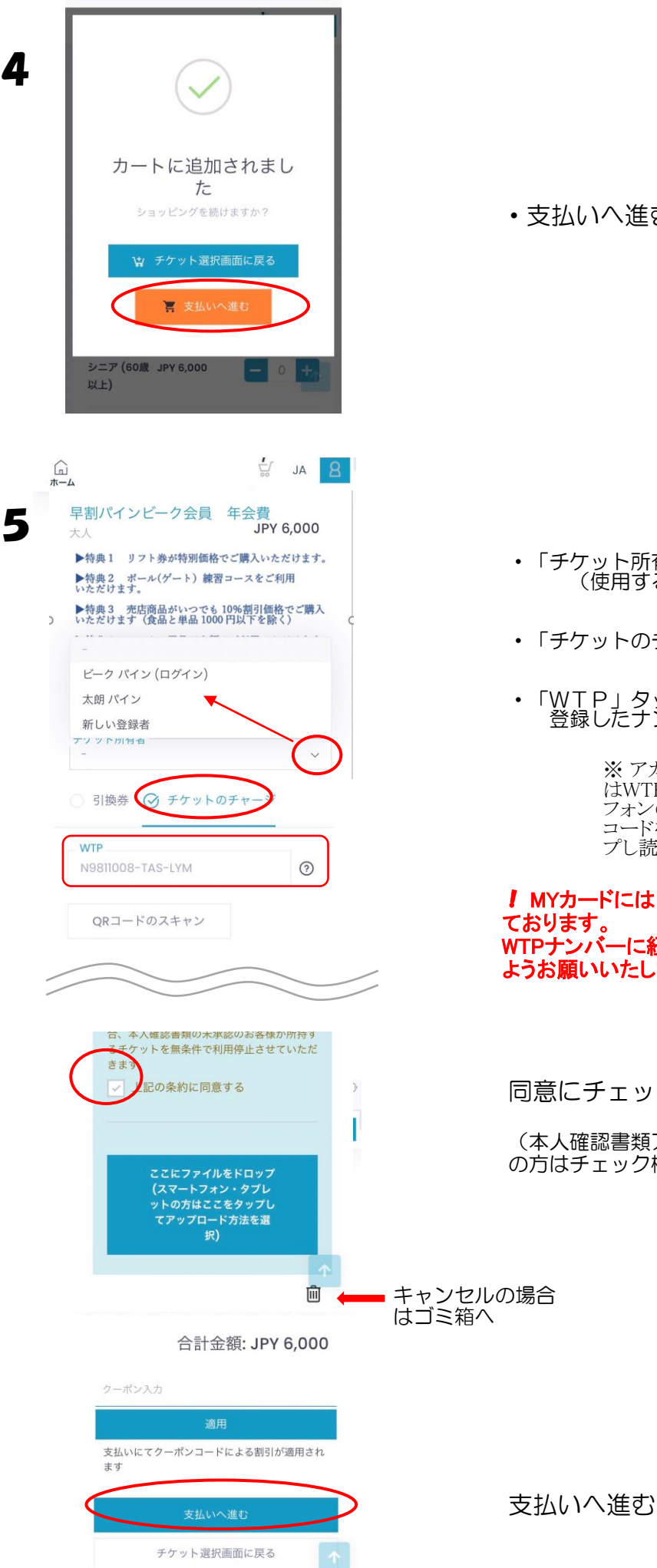

支払いへ進む

- 「チケット所有者」
  (使用する方)選択
- 「チケットのチャージ」選択
- 「WTP」タップ(クリック)し
  登録したナンバー選択

※ アカウント登録で未登録の方 はWTPナンバー打込。スマート フォンの方はMYカードの裏のQR コードを「QRコードのスキャン」タッ プし読み込んでください。

MYカードには1枚1枚WTPナンバーがつい ております。 WTPナンバーに紐づけるためお間違えの無い ようお願いいたします。

同意にチェック

(本人確認書類アップロード済み の方はチェック欄はでません)

| 管+高原<br>ノビイト ( |          | Ϋ́,                     |        |     |
|----------------|----------|-------------------------|--------|-----|
| 八 概要           |          |                         |        |     |
| 早割パインビーク会      | 員年会費     | 費, 大人<br>JPY 6,000      |        |     |
|                | 税抜き<br>税 | JPY 5,455<br>JPY 545    |        | 続ける |
| 合              | 計金額: JI  | PY 6,000                |        |     |
| 2              | レジットカート  | <sup>×</sup> の保存<br>続ける | )      |     |
| 3Dセキュア(本人認証サ-  | -ビス)のフロ・ | ーにつきまし                  | ,<br>, |     |

## STEP.3 支払い (クレジットカードでのお支払い)

6

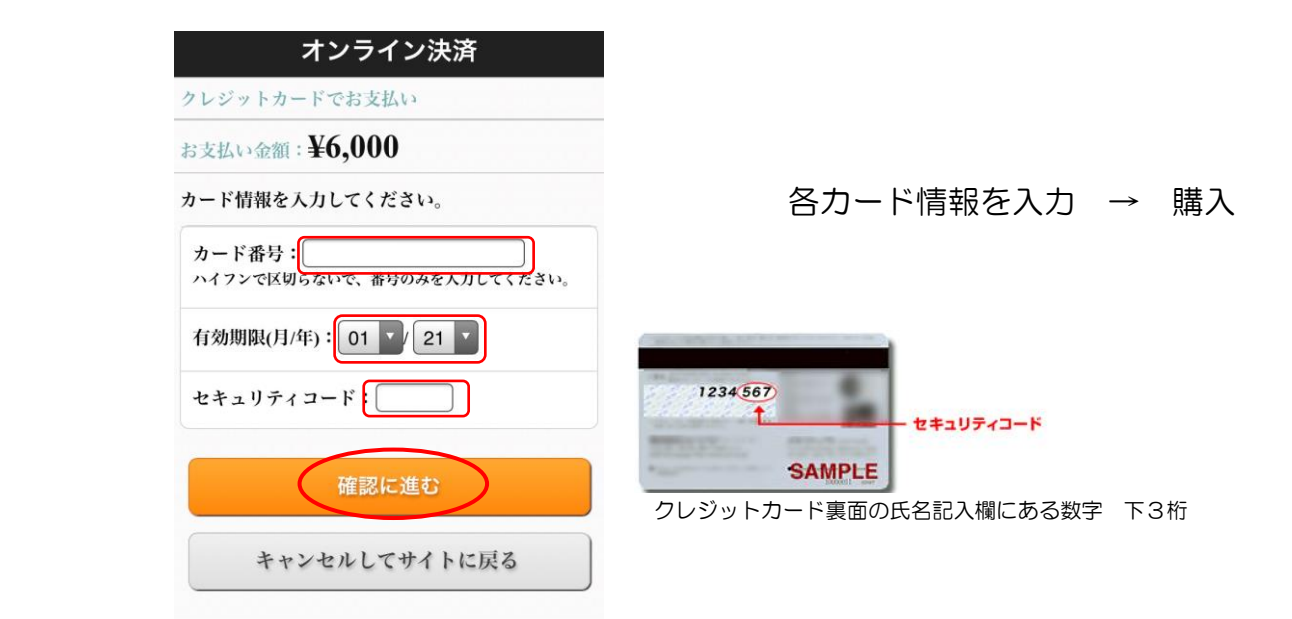

## 完了!お手元のMYカードがPWEB会員証になりました!

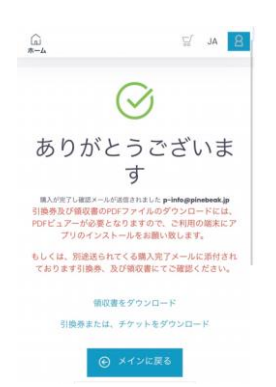

券名はそのままですが、中のデータは書き換えられております。

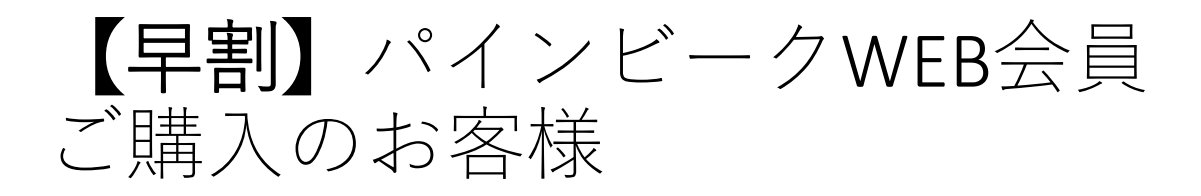

•初回1日券をプレゼントしております。 ご来場当日はそのままゲートへお進みください。

次回よりWEBストアにて日数券をご購入ください。

## STEP.4 日数券(リフト券)チャージ

PWEB会員購入後、次回ログイン時より商品欄には「パインビーク会員WEB チャージ」のみが出てきます。 ご購入後PWEB会員証(MYカード)に自動でチャージされます。

- WEBストアよりログイン
- 2 WEBストア → 商品選択へ

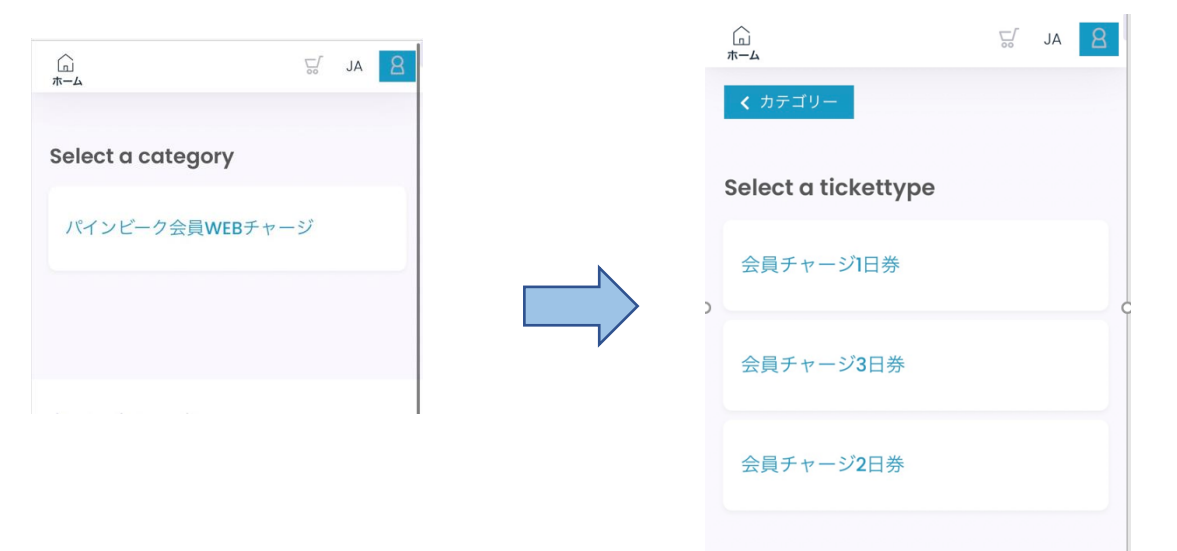

お好きな日数券を選択、ご購入ください。

(WTPナンバーに紐づいており、自動でチャージ されますのでゲートへお進みください)

#### ご利用時の注意事項

・PWEB会員専用日数券 1日券・・ゲート通過日有効 2・3日券・・初回ゲート通過日より10日間有効。10日を過ぎると無効と なりますのでご注意ください。(返金、払戻はできません。)

・リフト券購入のチャージは、使用済み日の次の日(夜12時以降)でないとチャージできません。(有効チケットがあるとチャージできません)

#### 全山共通シーズン券 など専用日数券以外のリフト券をチャージの方

従来通りチケット窓口へPWEB会員証と共通シーズン券(使用したいリフト券) を一緒にお出しください。会員証へチャージいたします。 ご自分のアカウントで ご家族分など他のリフト券を購入したい場合

ご家族のリフト券やその他のリフト券をWEBストアにてご購入の場合は サインアウト後、商品選択から行ってください。

商品選択→カートに追加→支払いへ進む→ログイン その後画面に従ってご購入下さい。

!注意!

チケットチャージでご購入する際、PWEB会員証をご購入したWTPナンバーを 選択すると上書きされますのでご注意ください!